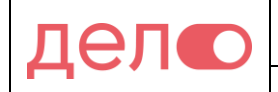

## РУКОВОДСТВО ПОЛЬЗОВАТЕЛЯ

# Модуль «Прием платежей PayGuide» для интернет-магазинов на базе CMS «PrestaShop»

Управление Инфраструктуры Банковских Карт Филиал «Дело» ПАО «СКБ-Банк» 2019

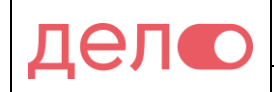

### Оглавление

| 1. | Системные требования | 3 |
|----|----------------------|---|
| 2. | Установка            | 3 |
| 3. | Настройка            | 4 |
| 4. | Удаление модуля      | 6 |

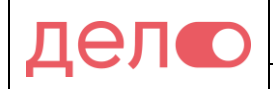

#### 1. Системные требования

Версия PrestaShop не ниже 1.7

Рекомендуется обновить до актуальной

#### 2. Установка

1) Для установки платежного модуля необходимо в административной панели CMS перейти в раздел Modules/Installed modules. Нажать кнопку загрузить модуль.

| 😨 PrestaShop                                                  | Быстрый доступ 🗸 🔍                                                                         | Режим отладки                   | TestShop      | Ļ | ۲                  |
|---------------------------------------------------------------|--------------------------------------------------------------------------------------------|---------------------------------|---------------|---|--------------------|
| Dashboard<br>SELL ———————————————————————————————————         | Modules<br>Управление установленными модулями<br>Selection Installed modules Notifications | <b>о₊</b> подключиться к магази | НУ РАСШИРЕНИЙ | П | <b>2</b><br>Томощь |
| Каталог<br>Клиенты<br>Служба поддержки<br>Статистика          | 2<br>Сategories V Показать все модули V                                                    | ٩                               | ×             |   |                    |
| IMPROVE 1<br>Modules<br>Modules & Services<br>Modules Catalog | О модулей: 0 💽                                                                             | ий доступ 🗢 Групповые де        | йствия 🗢      |   |                    |

#### 2) Далее следует выбрать файл архива модуля payguide.zip

| оступ 🗸 🔍    |                                                                                                    | 🐞 Pe                    |
|--------------|----------------------------------------------------------------------------------------------------|-------------------------|
| ление ус     | Загрузить модуль Х                                                                                                    | ) <del>,</del> подключи |
| Installed mo |                                                                                                    |                         |
| Categories   | 6                                                                                                    | ٩                       |
|              | Бросьте архив с модулем здесь или выберите файл                                                                                   | ]                       |
|              | Пожалуйста, загружайте один файл за раз, в формате .zlp или .tar, .tar.gz, .tgz Сразу<br>после этого ваш модуль будет установлен. | оступ 🗢                 |
| 0 модул      | įį                                                                                                    |                         |
|              |                                                                                                    |                         |
|              |                                                                                                    |                         |

3) Загрузка и установка может занимать определенное время. По окончании будет уведомление об успешности установки

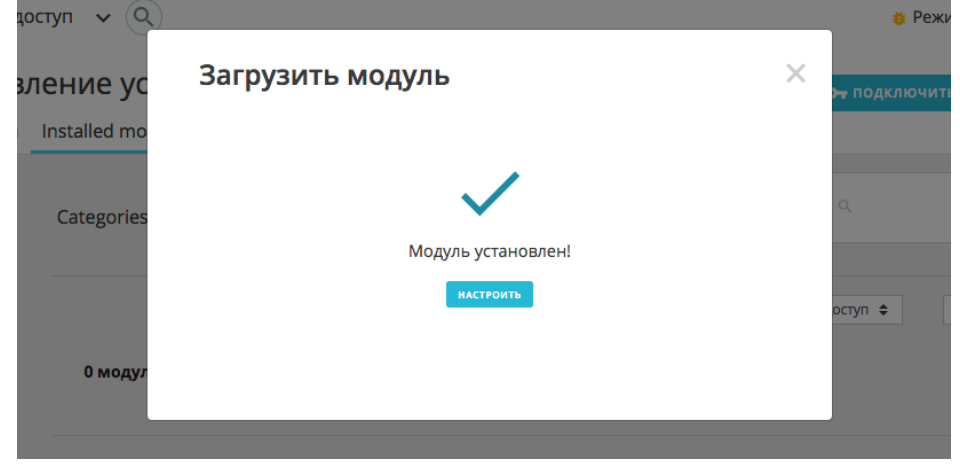

Управление Инфраструктуры Банковских Карт Филиал «Дело» ПАО «СКБ-Банк» 2019

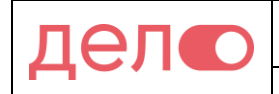

 Перейдите на страницу конфигурации платежного модуля, кликнув по кнопке «Настроить». Либо из меню установленных модулей найдите Прием платежей PayGuide и нажмите на кнопку конфигурации справа.

| Manage installed modules |              |                                                   | 🛨 Upload a module                                                                |                                            | ad a module                         | • Connect to Addons marketpla |                  |        | place        |   |  |
|--------------------------|--------------|---------------------------------------------------|----------------------------------------------------------------------------------|--------------------------------------------|-------------------------------------|-------------------------------|------------------|--------|--------------|---|--|
| Selection                | Installed mo | dules Notification                                | 2<br>S                                                                           |                                            |                                     |                               |                  |        |              |   |  |
|                          |              |                                                   |                                                                                  |                                            | Q Sear                              | ch                            | Categories 🗸     | iles 🗸 |              |   |  |
|                          | 34 instal    | lled modules 🔋                                    |                                                                                  |                                            |                                     |                               | Last access      | ÷      | Bulk Actions | ÷ |  |
|                          | -            | <b>Прием платеже</b><br>v1.0.0 - by <b>Rubera</b> | <b>й PayGuide</b><br>Платежный модул<br>PrestaShop позво <i>г</i><br>MasterCard. | в PayGuide для инто<br>ляет принимать к ог | ернет-магазинов<br>плате пластиковь | на осно<br>іе карты           | ве CMS<br>VISA и | Config | gure 🗸 🗆     |   |  |

### 3. Настройка

В разделе «Настройка магазина» необходимо заполнить следующие поля:

- Поле «**PCID Maraзина**» значение будет передано вам администратором PayGuide Acquirer через некоторое время после заключения договора.
- Поле «**PCID Аккаунта**» значение будет передано вам администратором PayGuide Acquirer через некоторое время после заключения договора.

| PCID Магазина                                                                                        | BDD4E582A00D8DAAAAAAAA666706237F                                                                               |
|----------------------------------------------------------------------------------------------------|----------------------------------------------------------------------------------------------------|
|                                                                                                    |                                                                                                    |
| PCID Аккаунта                                                                                        | AA0D3F35D7B4C8210AAAAAAAAAC703437                                                                              |
| <ul> <li>Поле «Адрес запро<br/>«https://3ds1.</li> </ul>                                             | ca» — укажите значение<br>skbbank.ru/page»                                                                     |
| • Сохраните сертифи                                                                                  | кат для проверки электронной подписи запроса на                                                                |
| фиксацию платежа                                                                                     | в файл, например pga.crt.                                                                                      |
| BEGIN CERTIFICATE<br>MIIGMDCCBRigAwIBAgIQAa5wx4Q6ObU<br>MQswCQYDVQQGEwJVUzEVMBMGA1UEChN              | JwPyfTo/9zgjANBgkqhkiG9w0BAQsFADBf<br>MMRGlnaUNlcnQqSW5jMRkwFwYDVQQLExB3                                       |
| d3cuZGlnaWNlcnQuY29tMR4wHAYDVQQ<br>HhcNMjEwMjA0MDAwMDAwWhcNMjIwMj <i>X</i>                           | 2DExVUaGF3dGUgRVYgUlNBIENBIDIwMTgw<br>A4MjM10TU5WjCBojEdMBsGA1UEDwwUUHJp                                       |
| dmF0ZSBPcmdhbml6YXRpb24xEzARBgs<br>DTEwMjY2MDAwMDA0NjAxCzAJBgNVBA<br>dX.IpMRUwEwYDV00KEwy00U8cU0+CLU | srBgEEAYI3PAIBAxMCUlUxFjAUBgNVBAUT<br>YTAlJVMRYwFAYDVQQHEw1ZZWthdGVyaW5i<br>IBTksxGDAWBgNVBAMTDzNkczEuc2tiYmEu |

dXJnMRUwEwYDVQQKEwxQQU8gU0tCLUJBTksxGDAWBgNVBAMTDzNkczEuc2tiYmFu ay5ydTCCASIwDQYJKoZIhvcNAQEBBQADggEPADCCAQoCggEBAKGIZXUf57c7oe2t KzduoFCMUHYQOe/TU8JNiwypYo1zmEY+rPG72yWcRkC4qYQxMJw0/81yj/QEPicZ JQIA6R8tcUvovvPsAxNxMsx1sbmigIlF6DkJZ31rERq9+f8IsP7uPd9qnv1aNRVn 5x/lRJtKiCk6r0aM+AtiQwgr/8ViGGJdfwXBOVgiKy+NFEsA3PSKHsri9cYnh419 Sg2C7Eq+PmXS+jrQTGxEjDmX66qZ+H+oFNJ3BNQVohWt1apYoLAWyDo5MU3WT7Wd kNi9d/ijjqY3cPlFw1HG09aaj8AYtWC5xiMn1Grbn2ZpB8F4D30uACxvMheGQ8II umCR570CAwEAAaOCAqIwggKeMB8GA1UdIwQYMBaAFOcB/AwWGMp9sozshyejb2GB

Управление Инфраструктуры Банковских Карт Филиал «Дело» ПАО «СКБ-Банк» 2019

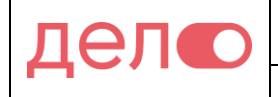

| Модуль «Прием платежей PayGuide» для интернет-магазинов на<br>базе CMS «PrestaShop» | Дата: 14.07.2021 |
|-------------------------------------------------------------------------------------|------------------|
| Руководство пользователя                                                            | Версия: 1.4      |

- Поле «Путь к сертификату» укажите путь к только что сохраненному • сертификату.
- Путь необходимо указать относительно корня сайта, например,

«/wp/certs/pga.crt».

Поле «Код валюты» — введите значение «643».

| Адрес запроса      | https://mpi.skbbank.ru/payment/start.wsm             |                                        |
|--------------------|------------------------------------------------------|----------------------------------------|
|                    | Адрес запроса для инициации платежа                  |                                        |
|                    |                                                      |                                        |
| Путь к сертификату | /wp/certs/pga.crt                                    |                                        |
|                    | Укажите путь до сертификата от корня сайта. Например | : "/path/to/cert/certificate_file.crt" |
|                    |                                                      |                                        |
| Код валюты         | 643                                                  |                                        |
|                    | Код валюты по ISO 4217 (Рубль = 643)                 |                                        |

- Поле «Адрес при успешной оплате» введите адрес страницы, на которую будет перенаправлен плательщик в случае успешного проведения платежа. В противном случае пользователь никуда не будет перенаправлен и останется на банковской странице с результатом платежа
- Поле «Адрес при ошибке оплаты» введите адрес страницы, на которую • будет перенаправлен плательщик в случае неуспешного проведения платежа.
- Поле «Язык диалога с пользователем» введите значение «RU».

Управление Инфраструктуры Филиал «Дело» Банковских Карт ПАО «СКБ-Банк» 2019

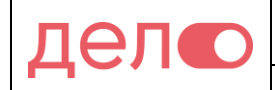

• Поле «Идентификатор платежной страницы» — опциональное поле. Введите значение параметра в случае, если администратор PayGuide Acquirer передал вам его.

| Адрес при успешной      | https://merchant.ru/success                                                                                       |
|-------------------------|----------------------------------------------------------------------------------------------------|
| Unite                   | Если не заполнять, будет использоваться стандартная страница WooCommerce                                          |
| A                       |                                                                                                    |
| Адрес при ошиоке оплаты | https://merchant.ru/fail                                                                                          |
|                         | URL (на веб-сайте продавца) для перенаправления плательщика при неуспешном платеже                                |
|                         |                                                                                                    |
| Язык диалога с          | RU                                                                                                    |
| пользователем           | Двухсимвольный код в соответствии со стандартом ISO 639. Если параметр не указан, используется язык по умолчанию. |
|                         |                                                                                                    |
| Идентификатор платежной |                                                                                                    |
| страницы                | Строка длиной 32 символа. Если параметр не указан, используется платежная страница по умолчанию.                  |
|                         |                                                                                                    |

 Нажимаем кнопку <sup>Save</sup> для платежного модуля закончена.

для сохранения изменений. Настройка

 В процессе оплаты клиентом товара магазин дважды взаимодействует с PGA. Первый раз фактически сразу же после нажатия клиентом кнопки оплатить, во время проверки возможности платежа. И второй раз уже в конце транзакции, после получения результатов платежа, в момент передачи их в магазин.

По умолчанию для PrestShop ссылка для перечисленных запросов выглядят так: https://URL/modules/payguide/callback.php

где, URL – это адрес, где у вас установлен PrestaShop.

Эту ссылку необходимо будет сообщить администратору PayGuide Acquirer для окончания регистрации и перехода к тестовым испытаниям, о возможности перехода к которым вам сообщат дополнительно.

### 4. Удаление модуля

Для удаления платежного модуля из CMS «PrestaShop» выполните следующие действия:

- 1. Зайдите под учётной записью с правами администратора на сайт CMS «PrestaShop».
- 2. Перейдите к списку установленных модулей. Нажмите на стрелку справа от кнопки конфигурации модуля и выбирайте «Удалить».

Управление Инфраструктуры Банковских Карт Филиал «Дело» ПАО «СКБ-Банк» 2019

стр. 6 из 7

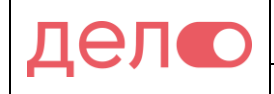

-----

Модуль «Прием платежей PayGuide» для интернет-магазинов на базе CMS «PrestaShop» Руководство пользователя

Прием платежей PayGuide

v1.0.0 - by Rubera

Платежный модуль PayGuide для интернет-магазинов на основе CMS PrestaShop позволяет принимать к оплате пластиковые карты VISA и MasterCard.

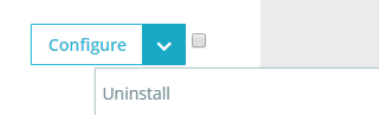